## How to modify materials in basic data(documents)

Users log in to the OLISS Web side, and in the **"Setting→ Basic Data → Marine Stores"** interface, they can operate according to the following steps 1-5:

- 1、 Click to enter the Marine Stores interface;
- 2、Target materials can be found by filtering criteria;
- 3、After finding the target marine, click "Edit";
- 4、 Fill in the relevant information (with \* required);
- 5、Click "Submit"

| 🗳 互海科技                      |       | ) Q            |                                  |                          | Workbench               | 28727        | Vessel Monitor Find      | Switchi                                                                          | ng System 👻 💭 💱         | EN • ⑦ 🏠 孙红梅        |
|-----------------------------|-------|----------------|----------------------------------|--------------------------|-------------------------|--------------|--------------------------|----------------------------------------------------------------------------------|-------------------------|---------------------|
| L E-Signature >             |       | Spare Part     | s Marine Stores Oil Ma           | rine Chart Inspection Li | st Crew Cert. Ve        | ssel Cert.   | Company Contact Crew Gro | pup                                                                              |                         |                     |
| Setting ~                   |       | Add            | mport Export Applicable V        | essel Copy Group Name    | Validity Period Setting | <sup>2</sup> | 2、Target materials can l | be found by filtering criteria 🔶                                                 | Please select main grou | p/subgroup. 🗸 Reset |
| Role Authority              |       | No.            | Stores Name                      | Code Number              | Specification           | Unit         | Valid 🕶                  | Applicable Vessel 💌                                                              | Source 💌                | Operation           |
| User                        |       | 1              | 游戏机                              | 11010003                 |                         | $\uparrow$   | Valid                    | LINK OCEAN 1,LINK OCEAN 14,huhaiyun,lan<br>haihao,CHEMICAL OCEAN LINK 1,STAR,Zo  | Self-built              | Edit   Off   Copy   |
| Workflow                    |       | 2              | 哑铃                               | 11010003                 |                         | $\uparrow$   | Valid                    |                                                                                  | Self-built              | Edit   Off   Copy   |
| Spare Parts                 |       | 3              | ASPARAGUS GREEN FRESH            | 000101                   |                         | KGS          | Valid                    |                                                                                  | Standard Database       | Edit Off   Copy     |
| Marine Stores               |       | 4              | BAMBOO SHOOT FRESH               | 000103                   |                         | KGS          | Valid                    | 3、After finding the target man                                                   | Standard Database       | Edit   Off   Copy   |
| 0i ↓<br>1. Click to enter t | the   | 5<br>Marine St | BASIL FRESH                      | 000104                   |                         | KGS          | Valid                    |                                                                                  | Standard Database       | Edit   Off   Copy   |
| Marine Chart                | uie i | 6              | BEAN SPROUT FRESH                | 000105                   |                         | KGS          | Valid                    |                                                                                  | Standard Database       | Edit   Off   Copy   |
| Crew Cert.                  |       | 7              | BEAN SPROUT LARGE(SOYA)F<br>RESH | 000106                   |                         | KGS          | Valid                    |                                                                                  | Standard Database       | Edit   Off   Copy   |
| Vessel Cert.                | L     | 8              | BEANS STRING FRESH               | 000107                   |                         | KGS          | Valid                    |                                                                                  | Standard Database       | Edit   Off   Copy   |
| Company<br>Contact          | L     | 9              | BROCCOLI FRESH                   | 000109                   |                         | KGS          | Valid                    |                                                                                  | Standard Database       | Edit   Off   Copy   |
| Crew Group                  | L     | 10             | 哑铃                               | 11010003                 |                         | $\uparrow$   | Valid                    |                                                                                  | Self-built              | Edit   Off   Copy   |
| Exchange Rate<br>Setting    | L     | 11             | Indoor Spinning Bike             | 11010009                 |                         | Set          | Valid                    | Shore-based,LINK OCEAN 1,LINK OCEAN 14,<br>huhaiyun,ABLE SAILOR,Ianhaihao,CHEMIC | Standard Database       | Edit   Off   Copy   |
| Order No Setting            | L     | 12             | Treadmills                       | 11010013 [A0101]         | Foldable Treadmills,A   | Set          | Valid                    | Shore-based, LINK OCEAN 1, LINK OCEAN 14,                                        | Standard Database       | Edit   Off   Copy   |
| Date Backup                 |       |                |                                  |                          |                         |              |                          | 2777 Total 100Total/Page 🗸 🧹                                                     | 2 3 28                  | > Go To 1 Page      |
| Login Page<br>Configuration | I.    |                |                                  |                          |                         |              |                          |                                                                                  |                         |                     |

| - C - C - C - C - C - C - C - C - C - C |  |
|-----------------------------------------|--|

| Note: The data referenced from IMPA Database cannot be modified!<br>This marine store information will be referenced in historical documents, please modify it carefully! |                                    |  |  |  |  |  |  |
|----------------------------------------------------------------------------------------------------|------------------------------------|--|--|--|--|--|--|
| Maingroup/Subgroup:11010004-游戏机/游戏机 Change the Maingroup/Subgroup<br>Code Number: 11010004                                                                                |                                    |  |  |  |  |  |  |
| <b>Co.Own Code</b> The company's own code will replace the store code.                                                                                                    | Stores Name *                      |  |  |  |  |  |  |
| 11010003                                                                                                    | 游戏机                                |  |  |  |  |  |  |
| Specification                                                                                                    | Unit *                             |  |  |  |  |  |  |
| Please enter                                                                                                    | $\uparrow$                         |  |  |  |  |  |  |
| Manufacturer                                                                                                    | Brand Series                       |  |  |  |  |  |  |
| Please enter                                                                                                    | Please enter                       |  |  |  |  |  |  |
| Description                                                                                                    |                                    |  |  |  |  |  |  |
| Please enter                                                                                                    |                                    |  |  |  |  |  |  |
| <u>Click to Enter English Info</u><br>No.(The Smaller,The Closer)                                                                                                    |                                    |  |  |  |  |  |  |
| U<br>Applicable Vessel Select All<br>LINK OCEAN 1 × CHEMICAL OCEAN LINK 1 × Xinhai1 × Ianhaihao × 互海动力(张改变) × pet × OCEAN 1 × LINK OCEAN 14 × STAR ×                      |                                    |  |  |  |  |  |  |
| [jjjsfdsd ×] Zoe888 ×] 得意(姜素文) × huhaiyun ×                                                                                                    |                                    |  |  |  |  |  |  |
| Upload 4. Fill in the relevant information ( with * required )                                                                                                    |                                    |  |  |  |  |  |  |
|                                                                                                    | 5、Click "Confirm" 🔶 Confirm Cancel |  |  |  |  |  |  |

## Note:

- 1. It is not allowed to modify the data quoted from the standard material library.
- 2. After the used material data is modified, the procurement, inventory and other information associated with it will change accordingly. Please modify it cautiously.